# SCRUTINI PRIMO QUADRIMESTRE

**COORDINATORE** 

## **CARICAMENTO VOTI**

<u>SECONDARIA DI PRIMO GRADO</u> tutti i docenti <u>PRIMARIA</u> solo insegnanti di <u>RELIGIONE</u>

## CLICCARE SU CARICAMENTO VOTI

#### SELEZIONARE CLASSE

Periodo della Classe: PRIMO QUADRIMESTRE

🔲 Includi Proposta di Voto nello Scrutinio Finale

⊙ Voti e Assenze O Solo Voti

#### QUINDI DEFINIRE IL PERIODO

AVANTI IN ALTO A DESTRA APPARIRANNO LE MATERIE PROPRIE DEL DOCENTE CLICCARE SU CIASCUNA DI ESSE

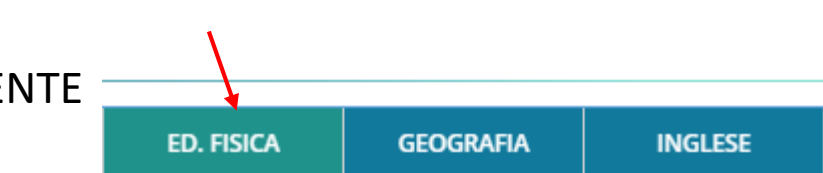

-

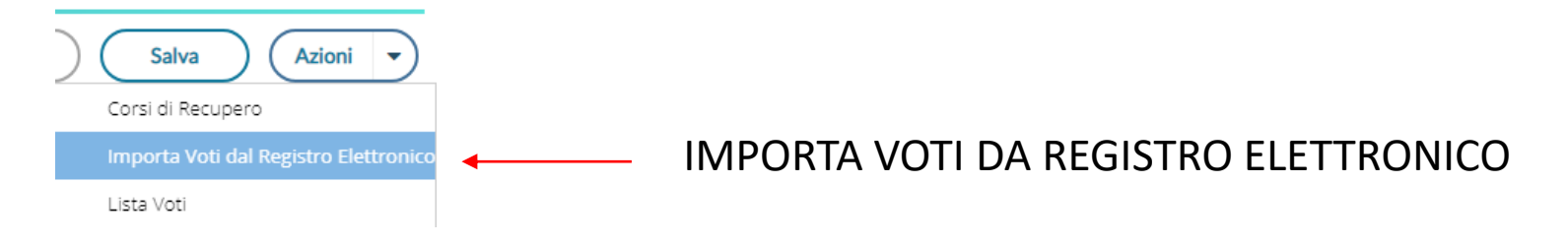

- DOCENTI MEDIE : RIPORTARE VOTO CHE SI VUOLE ASSEGNARE
- INSEGNANTI DI RELIGIONE MEDIE : RIPORTARE LIVELLI COME SCORSI ANNI CON SIGLA
- INSEGNANTI RELIGIONE PRIMARIA: TRADURRE IL VOTO PRIMA IN SIGLA
- AV
- INT
- BAS
- VPA

# UNA VOLTA INSERITI TUTTI I VOTI COMPRESO QUELLO DEL COMPORTAMENTO IL COORDINATORE DOVRA' COMPILARE IL VERBALE DELLO SCRUTINIO

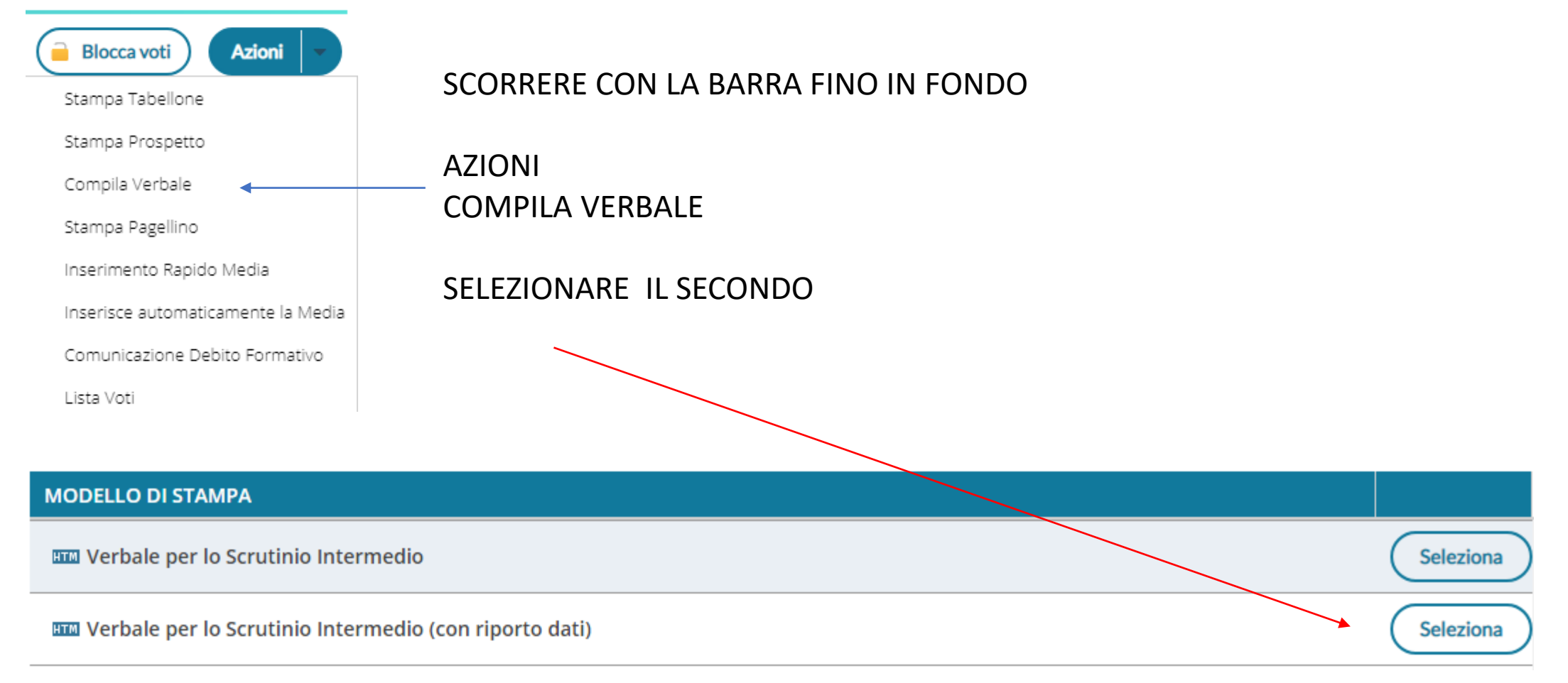

|                                          | VERBALE DI SCRUTINIO                                                                                                    |  |  |  |
|------------------------------------------|----------------------------------------------------------------------------------------------------|--|--|--|
| CLASSE: 1 A<br>fino a 30 ore settimanali |                                                                                                    |  |  |  |
|                                          | Oggi, 31/01/2021,alle ore, nei locali dell'Istituto si è riunito il consiglio della classe 1 A fino a 30 ore settimanali per procedere alle operazioni di scrutinio relative allo Scrutinio del |  |  |  |
|                                          | Coordinatore prof, verbalizzante prof                                                                                                    |  |  |  |

#### COMPLETARE CON I DATI MANCANTI

### QUINDI SALVARE IL FILE SUL PROPRIO PC

# Invio in Bacheca per la presa visone

| Menù                  | × |
|-----------------------|---|
|                       |   |
| 🔄 Registro            | • |
| 🔋 Scrutini            | • |
| 🗇 Didattica           | • |
| 🕼 Bacheca             | - |
| 💷 Messaggi da leggere |   |
| 🕼 Gestione Bacheca    |   |
| 📢 Comunicazioni       | • |
| 🕗 Orario              | • |
| 🖨 Stampe              | • |
| 🖻 Servizi Personale   |   |
| 💥 Strumenti           | • |
| 🖄 Accedi a bSmart     |   |
| 🕒 Logout              |   |

Dal menù selezionare GESTIONE BACHECA

| Gestione Bacheca                                                                |             |       |                                              |             |      |        |                           | Aggiungi                                  |   |        |
|---------------------------------------------------------------------------------|-------------|-------|----------------------------------------------|-------------|------|--------|---------------------------|-------------------------------------------|---|--------|
| Ordina messaggi per: 💿 Data 🛛 O Categoria 🔿 Messaggio 🔿 Inserimento O Documento |             |       |                                              |             |      |        | 1                         |                                           |   |        |
| DATA                                                                            | CATEGORIA † |       | MESSAGGIO †                                  | SCADEN FILE |      | LE URL | AUTORE                    | DESTINATARI                               |   | 471001 |
| DATA I                                                                          |             | NOM.D |                                              |             | FILE |        |                           |                                           |   | AZIONI |
| 13/01/2022                                                                      | CIRCOLARI   | 4     | Notifica positività alunno e indicazioni ATS |             | 2    |        | Prof. DONATI<br>GIANLUIGI | Genitori (PV), (3A PRIMARIA<br>DI MARONE) | - | Apri 🔻 |

### Appariranno le circolari pubblicate .

#### Selezionare AGGIUNGI

Compilare come mostrato

| Dettaglio      | Allegati      | Destinatari                    |       |
|----------------|---------------|--------------------------------|-------|
| Data:          |               | Questa data comparirà in autom | atico |
| 18/01/202      | •             |                                | atico |
| Disponibile fi | ino al:       |                                |       |
| Descrizione:   |               |                                |       |
| Verbale scru   | utini primo q | uadrimestre                    |       |
|                |               |                                |       |
|                |               |                                |       |

#### Numero documento:

2

Hel-

| Categoria:                      |                             |
|---------------------------------|-----------------------------|
| Scegli dalla lista              | <b>v</b>                    |
| CONVOCAZIONE CONSIGLI DI CLASSE | •                           |
| COVID                           |                             |
| INVALSI                         |                             |
| ORIENTAMENTO                    |                             |
| USCITE ANTICIPATE               |                             |
| VERBALE CONSIGLIO DI CLASSE     |                             |
| VERBALE SCRUTINI PRIMARIA       | Selezionare tra le categori |
| VERBALE SCRUTINI SECONDARIA     |                             |
| VIAGGI DI ISTRUZIONE            | v                           |

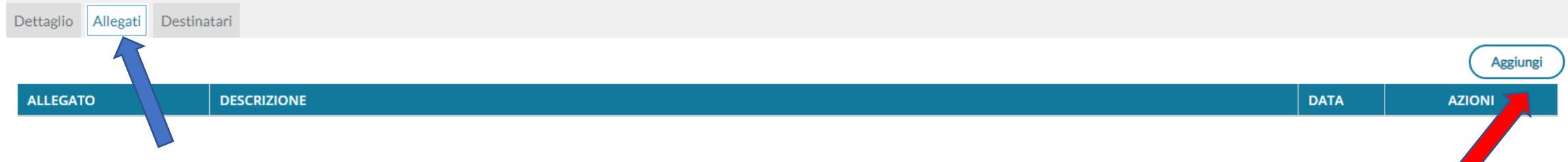

Selezionare ALLEGATI e quindi AGGIUNGI per andare a selezionare il fili scaricato in precedenza

Allegato Messaggio Bacheca

File:

| Sfoglia |  |
|---------|--|
|         |  |

#### Descrizione:

Salva

#### Dettaglio Allegati Destinatari Selezionare DESTINATARI Classi a cui destinare il messaggio Scegli SCEGLI Elimina Scelta Classe STRUTTURA SCOLASTICA 🝷 🔲 🗁 ISTITUTO COMPRENSIVO SCUOLA PRIMARIA 🔻 🔲 🗁 fino a 30 ore settimanali 1A - PRIMARIA DI MARONE (Coord) SELEZIONARE LA CLASSE TRA QUELLE CHE APPAIONO 2A - PRIMARIA DI MARONE (Coord) 3A - PRIMARIA DI MARONE (Coord) 4A - PRIMARIA DI MARONE (Coord) 5A - PRIMARIA DI MARONE (Coord) 2AX - MARONE (NON INVIA AL SIDI) (Coord) 🔲 🗋 1B - PRIMARIA DI MARONE (Coord) 3B - PRIMARIA DI MARONE (Coord) 2BX - MARONE (NON INVIA AL SIDI) (Coord) - Utenti destinatari del messaggio per le classi selezionate 1D - PRIMARIA DI SALE MARASINO (Coord) 2D - PRIMARIA DI SALE MARASINO (Coord) 3D - PRIMARIA DI SALE MARASINO (Coord) Presa visione Adesione Genitori 4D - PRIMARIA DI SALE MARASINO (Coord) 4E - PRIMARIA DI SALE MARASINO (Coord) 🗌 Alunni Presa visione SELEZIONARE LA CASELLA DOCENTI E PRESA VISIONE S Docenti Presa visione **INFINE SALVA**

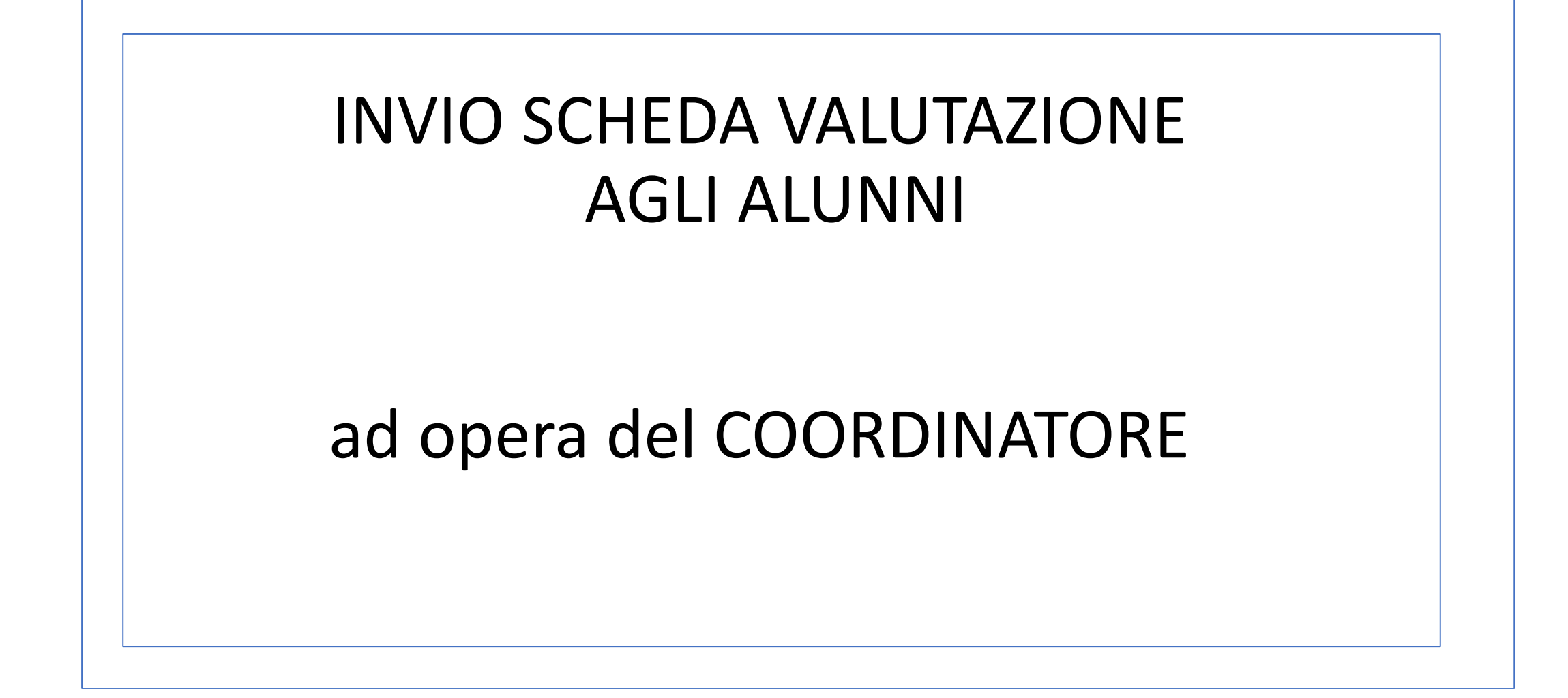

#### Questa operazione deve essere fatta dopo aver compilato le sezioni della scheda di valutazione

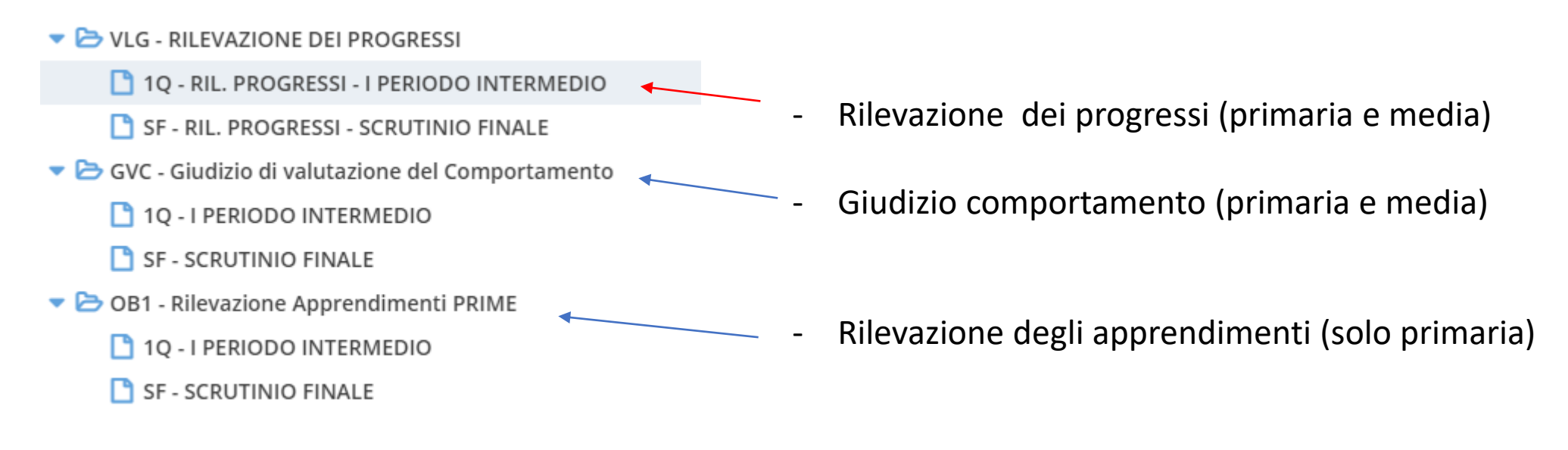

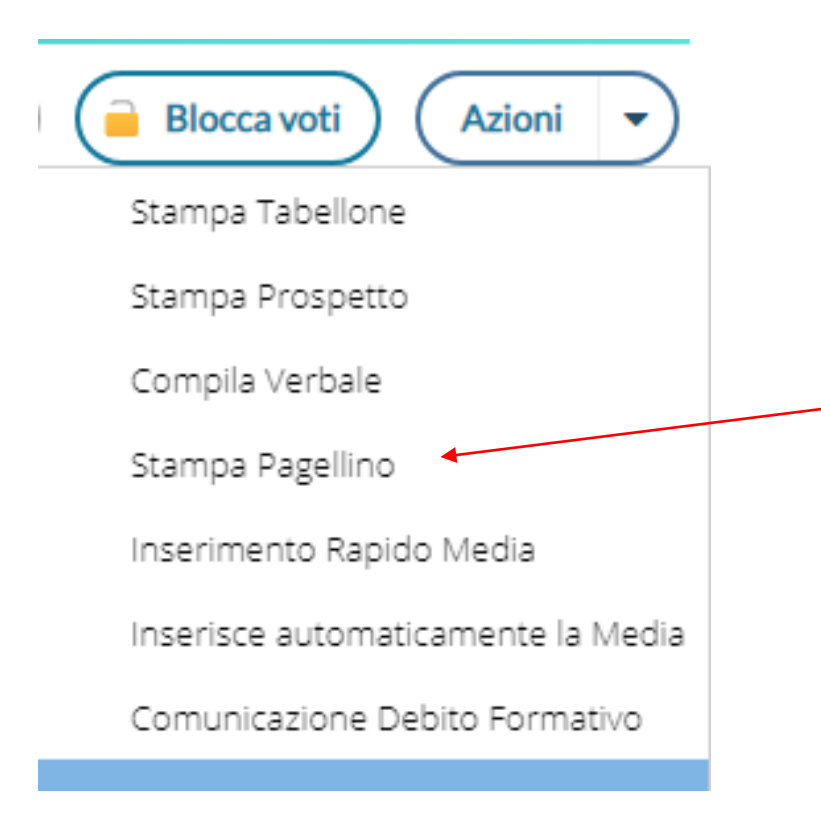

APRIRE SEMPRE LA SEZIONE SCRUTINI CARICAMENTO VOTI E SCORRERE CON LA BARRA FINO IN FONDO CLICCARE SU AZIONI QUINDI SELEZIONARE

STAMPA TABELLINO

# SELEZIONARE IL MODELLO RELATIVO ALLA PROPRIA CLASSE

| MODELLO DI STAMPA                             |           |
|-----------------------------------------------|-----------|
| 🎟 Primo Periodo Intermedio - classi Prime     | Seleziona |
| 🎟 Primo Periodo Intermedio - classi Seconde   | Seleziona |
| 🎟 Primo Periodo Intermedio - classi Terze     | Seleziona |
| 🎟 Primo Periodo Intermedio - classi Quarte    | Seleziona |
| 🎟 Primo Periodo Intermedio - classi Quinte    | Seleziona |
| 🚥 Secondo Periodo Intermedio - classi Prime   | Seleziona |
| 🚥 Secondo Periodo Intermedio - classi Seconde | Seleziona |
| 🚥 Secondo Periodo Intermedio - classi Terze   | Seleziona |
| 🎹 Secondo Periodo Intermedio - classi Quarte  | Seleziona |

# SI APPARIRANNO LE SCHDE COMPILATE NELLA LORO TOTALITA' con questi pulsanti:

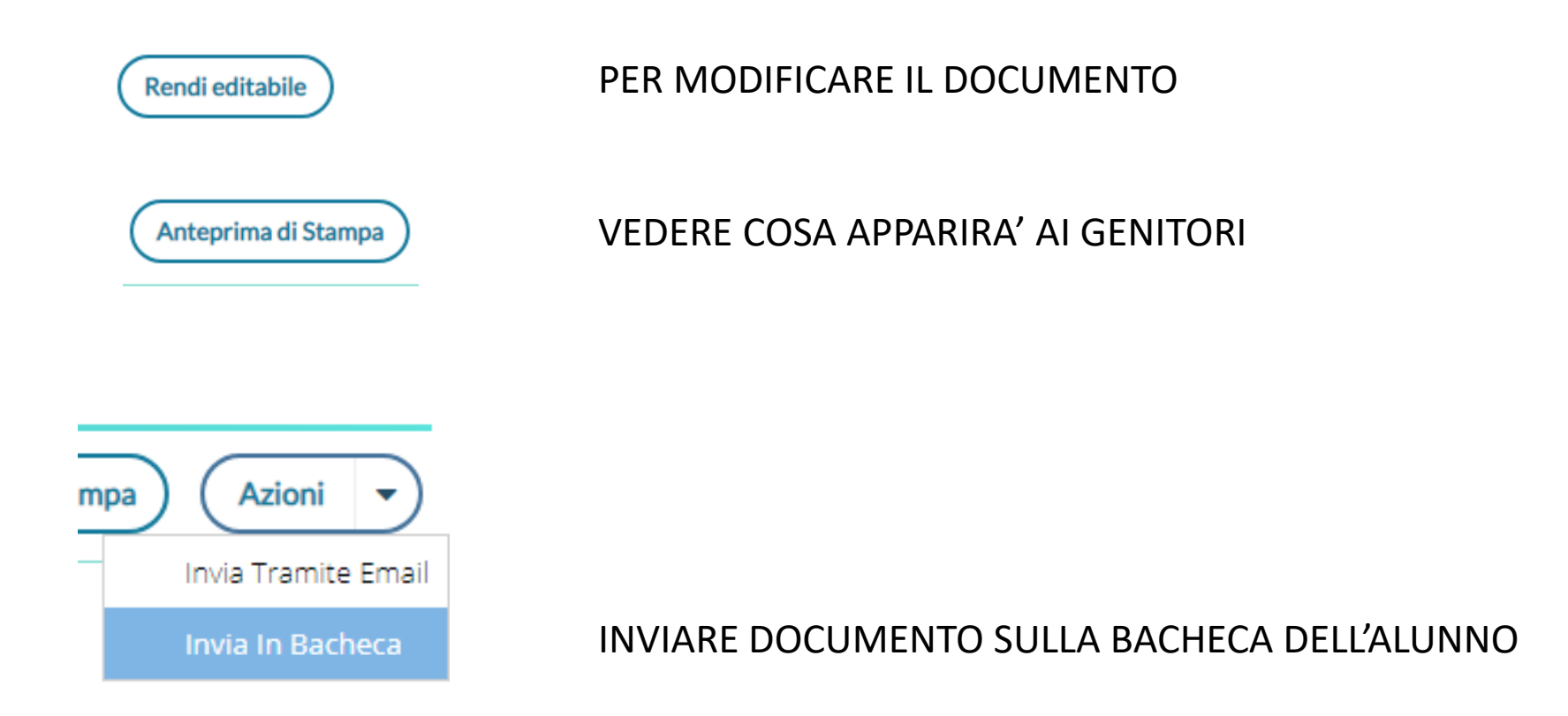